# Interfacing a Stepper Motor with ARM Controller LPC2148

Md. Moyeed Abrar

Assistant Professor, Department of Computer Science & Engineering. Khaja Banda Nawaz College of Engineering Kalaburagi, Karnataka, India *E-mail: moyeed.abrar@gmail.com* 

*Abstract*—Another useful machine interfaced to the computer system is the Stepper motor. A Stepper motor is a digital motor because each input pulse results in discrete output or discrete steps as it traverses through  $360^{\circ}$  which means the shaft rotation by definite angle called step angle. Stepper motors are DC motors that move in discrete steps. They possess multiple coils that are organized in groups referred to as phases. By energizing each phase in sequence, the motor will rotate one step at a time. Stepper motors are available in various sizes and styles as well as electrical characteristics. Nowadays, the use of ARM controllers is in limelight. The ARM controllers are basically designed to target the 32 bit microcontrollers. These controllers provide excellent performance and are available with latest and enhanced features. The ARM controllers are suitable for 32 bit embedded applications. The state of the art presented in this paper is the interfacing of Stepper motor with ARM controller LPC 2148.

Keywords-Stepper motor, discrete steps, shaft rotation, step angle, 32 bit embedded applications, ARM controller LPC2148, interfacing.

\*\*\*\*

### I. INTRODUCTION

A Stepper motor is an electrical machine that translates the electrical pulses into mechanical movement. Stepper motors are also referred to as stepping motors or step motors because they rotate through a fixed angular step in response to each input current pulse from its controller. Stepper motors are designed to develop torques ranging from 1 µNm (in tiny wrist watch motor of 3 mm diameter) up to 40 Nm in a motor of 15 cm used for machine tool applications. The output power of stepper motor ranges from about 1 Watt to about 2500 Watt. The only moving part in a stepper motor is its rotor which has no windings. Hence it does not require commutator and brushes. In applications such as disk drives, dot matrix printers and robotics, the stepper motor is used for position control. A common stepper motor is geared to move perhaps 150 per step in inexpensive motor, to 10 per step in a more costly, high precision stepper motor. In all cases, these steps are gained through many magnetic poles and/or gearing. Every Stepper motor has a permanent magnet rotor (also known as the shaft) surrounded by the stator. This is depicted in fig.1

The most common stepper motors have four stator windings that are paired with a Center tapped common as shown in fig.2. This type of stepper motor is commonly referred to as a four phase stepper motor. The center tap allows the change of current direction in each of two coils when a winding is grounded, which results in a polarity change of the stator.

The internal construction of the stepper motor, to be more precise the number of teeth on the stator and the rotor, decides how much movement is associated with a single step. The step angle is the minimum degree of rotation associated with a single step. Various motors have different step angles. Table 1 illustrates some step angles for various motors. The term steps per revolution is the total number of steps needed to rotate one complete rotation or 360 degrees. (For example, 180 steps x 2 degrees = 360). [1] [2].

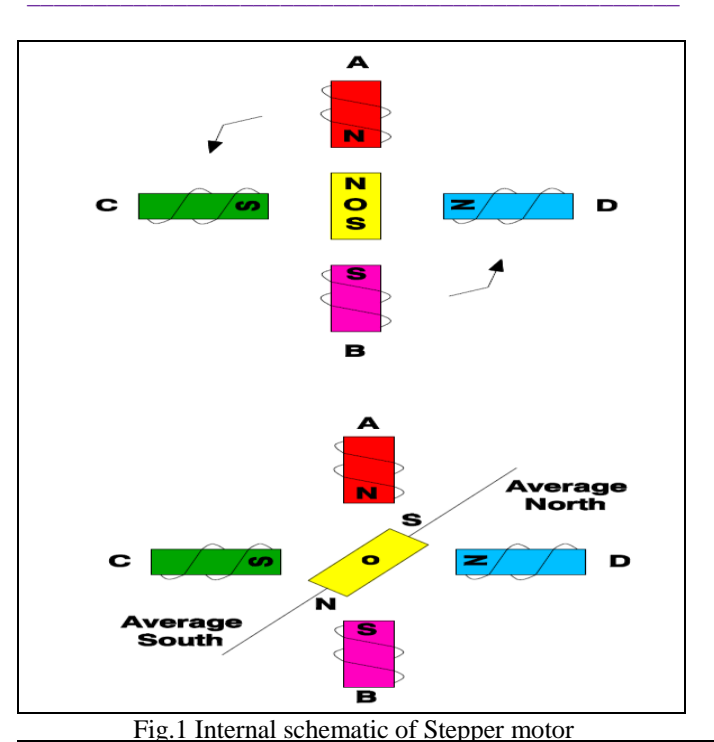

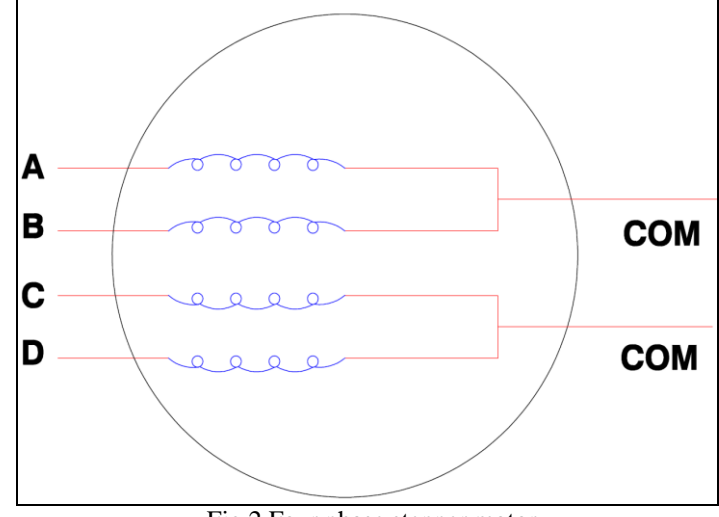

Fig.2 Four phase stepper motor

| TABLE I. | STEP ANGLES FOR | VARIOUS MOTORS |
|----------|-----------------|----------------|
|          |                 |                |

| SL.NO | STEP ANGLE | STEPS PER REVOLUTION |
|-------|------------|----------------------|
| 1.    | 0.72       | 500                  |
| 2.    | 1.8        | 200                  |
| 3.    | 2.0        | 180                  |
| 4.    | 2.5        | 144                  |
| 5.    | 5.0        | 72                   |
| 6.    | 7.5        | 48                   |
| 7.    | 15         | 24                   |

In this paper the interfacing of a Stepper motor with Arm controller LPC 2148 is presented. The rest of the paper is organized into sections as follows: section II describes the overview of ARM controller LPC2148. Section III focuses on the system design. Results and discussion are reported in section IV. Finally section V summarizes the paper and presents the concluding remark.

### II. OVERVIEW OF ARM CONTROLLER LPC2148

The ARM7TDMI-S LPC2148 is a general-purpose 32-bit microprocessor, which offers high performance and very low power consumption. The ARM controller is based on Reduced Instruction Set (RISC) architecture, And the instruction set and related decode mechanism are much simpler than those of micro programmed Complex Instruction Set Computers. This simplicity results in a high instruction throughput and impressive real-time interrupt response from a small and cost-effective processor Core.

Pipeline techniques are employed so that all parts of the processing and memory systems can operate continuously. Typically, while one instruction is being executed, its successor is being decoded, and a third instruction is being fetched from memory.

The ARM7TDMI-S processor also employs a unique architectural strategy known as THUMB, which makes it ideally suited to high-volume applications with memory restrictions, or applications where code density is an issue. The key idea behind THUMB is that of a super reduced instruction set. Essentially, the ARM7TDMI-S processor has two Instruction sets:

- ▶ The standard 32-bit ARM instruction set.
- A 16-bit THUMB instruction set.

The THUMB set's 16-bit instruction length allows it to approach twice the density of standard ARM code while retaining most of the Arm's performance advantage over a traditional 16-bit processor using 16-bit registers. This is possible because THUMB code operates on the same 32-bit register set as ARM code. THUMB code is able to provide up to 65% of the code size of ARM, and 160% of the performance of an equivalent ARM Processor connected to a 16-bit memory system [1], [3].

The important features of the 16 bit /32 bit LPC2148 Arm Microcontroller.

• PHILIPS LPC2148 is a 16-bit or 32-bit Microcontroller in a LQFP64-pin Package.

IJFRCSCE | March 2018, Available @ http://www.ijfrcsce.org

- 40 KB of on-chip static RAM and 512 KB of on-chip flash memory. 128-bit wide interface/accelerator enables high-speed 60 MHz operation.
- The LPC2148 provides 100000 erase/write cycles and 20 years of Data-retention.
- In-System Programming/In-Application Programming (ISP/IAP) via on-chip boot loader software. Single flash sector or full chip erase takes 400ms and Flash programming takes 1ms per 256-byte line. USB 2.0 Full speed compliant device controller with 2 KB of endpoint RAM. In addition, the LPC2148 provides 8 KB of on-chip RAM accessible to USB by DMA.
- Embedded ICE-RT and Embedded Trace Macro cell (ETM) interfaces offer real time debugging with onchip Real Monitor software and high-speed real-time tracing of instruction execution.
- Two 10-bit ADCs provide a total of 14 analog inputs, with conversion times as low as 2.44µs per channel.
- Single 10-bit DAC provides variable analog output.
- Two 32-bit Timers/External event Counters (with four Capture and four Compare channels each), PWM unit (six outputs) and watchdog.
- Low power Real-Time Clock (RTC) with independent power and 32 kHz clock input.
- Multiple serial interfaces including two UARTs (16C550 equivalent), two Fast I2C bus (400 kbit/s), SPI and SSP with buffering and variable data length capabilities.
- Vectored interrupt controller (VIC) with configurable priorities and vector addresses. Up to 45 numbers of 5 V tolerant fast general purpose I/O pins in a tiny LQFP64 package.
- Up to nine edge or level sensitive external interrupt pins available.
- 60 MHz maximum CPU clock available from programmable on-chip PLL with settling time of 100 μs.
- On-chip integrated oscillator operates with an external crystal in range from 1 MHz to 30 MHz and with an external oscillator up to 50 MHz
- Power saving modes include Idle and Power-down.
- Individual power enable/disable of peripheral functions as well as peripheral clock scaling for additional power optimization.
- Processor wake-up from Power-down mode via external interrupt, USB, Brown-Out Detect (BOD) or Real-Time Clock (RTC).
- Single power supply chip with Power-On Reset (POR) and BOD circuits: CPU operating voltage range of 3.0 V to 3.6 V (3.3 V+- 10 %) with 5 V tolerant I/O pads [3].

### III. SYSTEM DESIGN

A. Board specifications of the Arm evaluation system

The board has important features which are listed as follows

LPC2148 16/32 bit ARM7TDMI-S with 512K bytes program flash, 42K bytes RAM.

- $\triangleright$ LCD 16x2 alphanumeric display.
- $\geq$ Stepper motor interface with direction and speed control.
- $\triangleright$ Temperature sensor interface using internal DAC.
- ⊳ 12 MHz crystal for easy communication set up.
- External interrupt through key with LED indication.
- Standard JTAG connector with ARM 2x10 pin layout ≻ for programming/debugging with ARM-JTAG.
- $\triangleright$ Reset push button for resetting the controller.
- Standard 26-pin FRC connectors to connect to on- $\geq$ board interface
- Dip switch for enabling ISP. ≻
- One on board voltage regulator for generating 3.3V. Input to this will be from external +5V DC power supply through a 9-pin DSUB connector.
- $\triangleright$ One RS232 interface circuit with 9 pin DSUB connector, using UARTO. This is used by the boot loader program to program the LPC2148 flash memory without external programmer. User can also use this as other UARTO application program.
- $\geq$ One RS232 interface circuit with 3 way male reliamate connector using UART1. This is used as additional UART to communicate with external peripheral via serial communication interface.

The photographic view of the ARM-09 NXP LPC2148 Microcontroller board is shown in fig.3

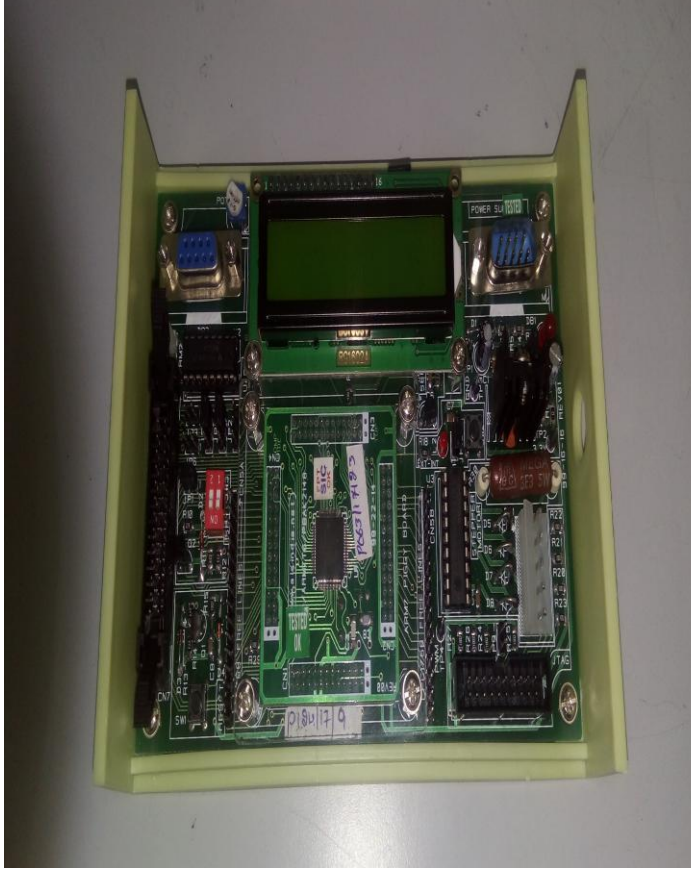

Fig.3 photographic view of the ARM-09 NXP LPC2148 Microcontroller board

B. System specifications

The system specifications are illustrated in table 1.

TABLE II. SYSTEM SPECIFICATIONS

| SL.NO | SPECIFICATIONS                                                                                                    |  |
|-------|----------------------------------------------------------------------------------------------------|--|
| 1.    | Domain: Microprocessors and Microcontrollers, Arm controllers, Assembly language Programming.                                                                   |  |
| 2.    | Arm Microcontroller: LPC2148 32-bit RISC microcontroller from NXP founded by Philips.                                                                           |  |
| 3.    | Stepper motor: 1 Ampere, 5 volts, 1.8°, step angle                                                                                                    |  |
| 4.    | Desktop computer: Dual core, 1 GB RAM, processor speed 2.5 GHz                                                                                                  |  |
| 5.    | Port line: P0.20-P0.23                                                                                                    |  |
| 6.    | Software: Keil µ vision-4                                                                                                    |  |
| 7.    | In-system Programming (ISP): Flash magic software can be<br>used to download the HEX files to the flash magic of the<br>controller.                             |  |
| 8.    | Serial communication: RS 232 cross cable connections required for establishing communication between the evaluation board and a display terminal/host computer. |  |
| 9.    | Applications: Rotation of stepper motor in clockwise and<br>Anticlockwise direction.                                                                            |  |

### C. Stepper Motor interface

The Stepper motor can be interfaced to the board by connecting it into the Power Mate PM1. It is interfaced through the high current driver ULN2803. These lines will have high current (max 300 mA) with low voltage level of 0.7V. The rotating direction of the stepper motor can be changed through software. Port lines used for Stepper motor are P0.20 - P0.23. The circuit schematic for the Stepper motor interface system is shown in fig.4

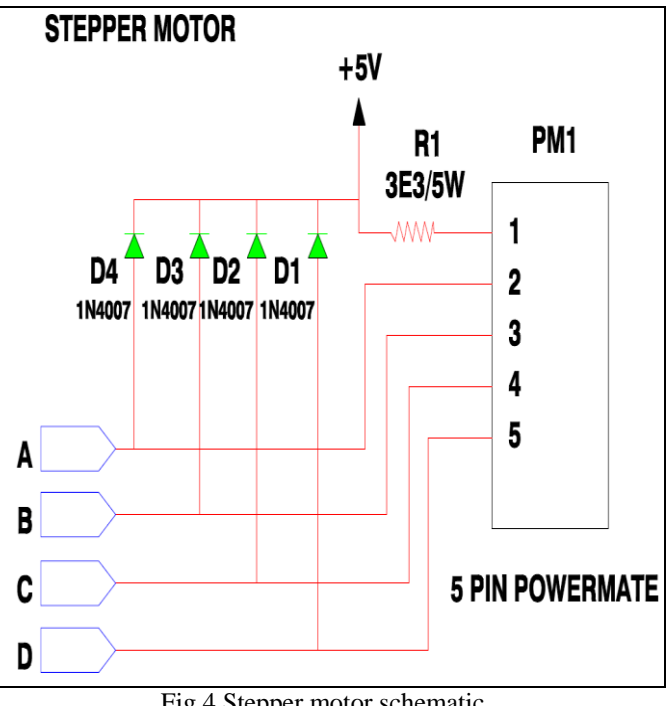

Fig.4 Stepper motor schematic

IJFRCSCE | March 2018, Available @ http://www.ijfrcsce.org

The photographic view of the Stepper motor used in the system is illustrated in fig 5.

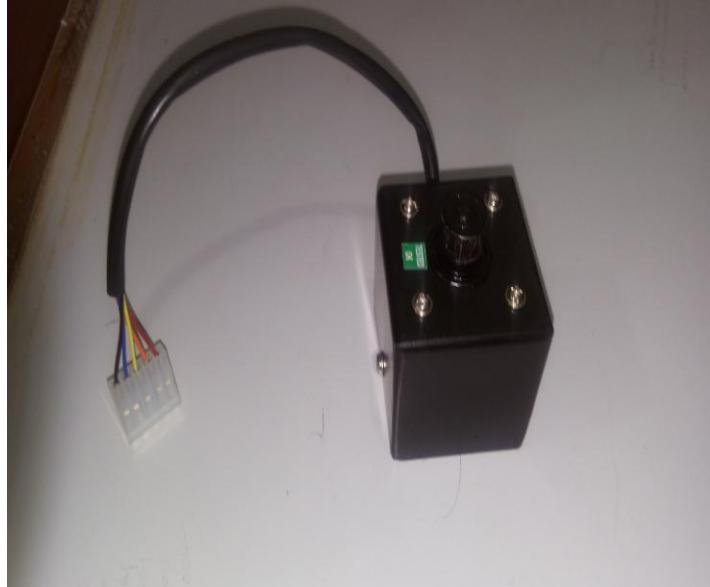

Fig.5 Photographic view of stepper motor

### D. System set up

The experimental set and its conduction were done in the Microprocessors laboratory. The system consists of a Desktop computer, the ARM-09 NXP LPC2148 Microcontroller board, adapter, USB cable and RS 232 cable and the Stepper motor. The desktop computer was switched ON. The adapter was plugged in the socket and the adapter pin was connected to the slot provided on the ARM-09 NXP LPC2148 Microcontroller board. The USB cable was connected to the USB port of the desktop computer and the other end of the USB cable, that is, the male connector was connected to the female connector of the RS232 cable and the male connector of the RS232 cable was connected to the female connector provided on the ARM-09 NXP LPC2148 Microcontroller board. Lastly the female power mate of the Stepper motor was also connected to the male power mate PM1present on the ARM-09 NXP LPC2148 Microcontroller board. Fig.6 illustrates the photographic view of the system.

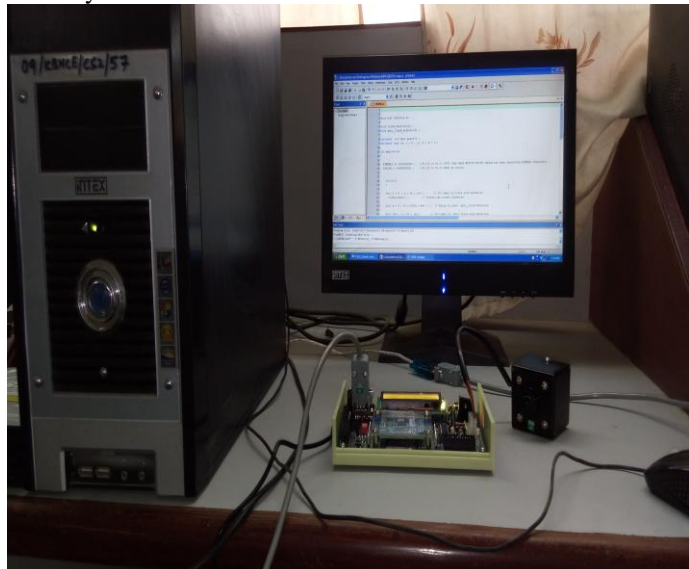

Fig.6 photographic view of the system

IJFRCSCE | March 2018, Available @ http://www.ijfrcsce.org

On the desktop computer my computer icon was right clicked and manage option was chosen and further the device manager option was selected and then the ports option was clicked which depicted the communication port as port 1 and the USB to serial port as port 3. The keil  $\mu$ -vision 4 software was used to write the C program for the rotation of the stepper motor in anticlockwise and clockwise direction interfaced with ARM-09 NXP LPC2148 Microcontroller board [7]. The following sequence of steps was followed in order to get the desired output.

The keil  $\mu$ -vision 4 software was opened by double clicking on the keil  $\mu$ -vision 4 icon located on the desktop screen [7]. The project option was right clicked and then new  $\mu$ -vision project was chosen as illustrated in fig.7

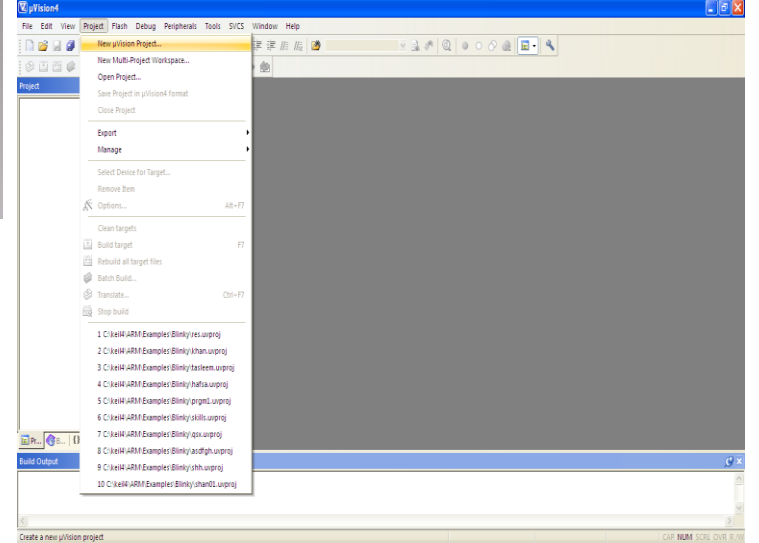

### Fig.7 selecting new µ-vision project

Create New project window appears on the screen. A folder with the name EXPERIMENT STEPPERMOTOR was created on the desktop and the file named ELECTRICALMOTOR was saved in the folder EXPERIMENT STEPPERMOTOR. This is shown in fig.8

| C pVision4                                                                              |
|-----------------------------------------------------------------------------------------|
| File Edit View Project Flash Debug Peripherals Tools SIXS Window Help                   |
| □ ● ● ● ● ● ● ● ● ● ● ● ● ● ● ● ● ● ● ●                                                 |
|                                                                                         |
| Create New Pripet       Savers       Savers       D D D D D D D D D D D D D D D D D D D |
| Build Output                                                                            |
|                                                                                         |
|                                                                                         |
|                                                                                         |

Fig.8 creation of folder and naming the file.

Another new window named Select Device for Target 'Target l'appeared where the user has to select the ARM microcontroller. The NXP series founded by Philips was 75 chosen and in this category the LPC2148 was selected. The LPC2148 features were displayed and OK option was clicked. This is depicted in fig.9

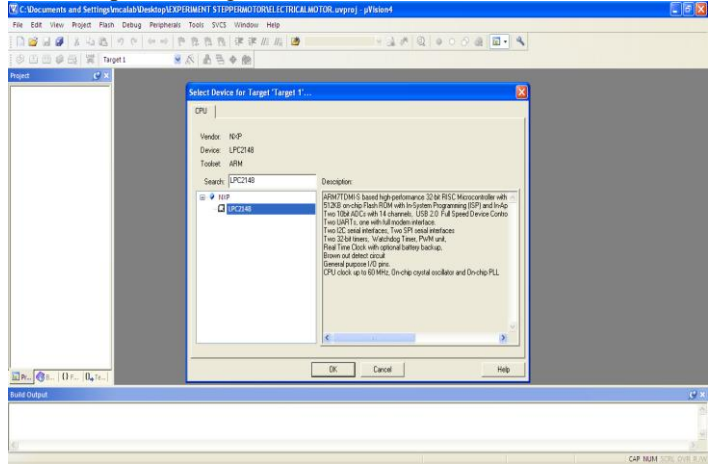

Fig.9 selecting the microcontroller LPC2148

A new window appears named  $\mu$ -vision copy startup project folder and Add file to the project with two options Yes and No. The Yes option was chosen. This is shown in fig. 10

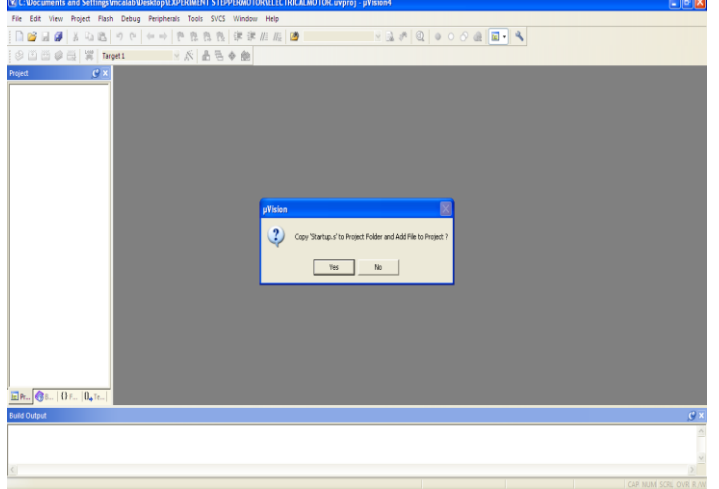

Fig.10 selecting yes option

In the project window Target was created as Target-1. The + sign of Target 1 was clicked as a result of which the source group-1 was shown immediately below the Target-1. This is shown in fig.11

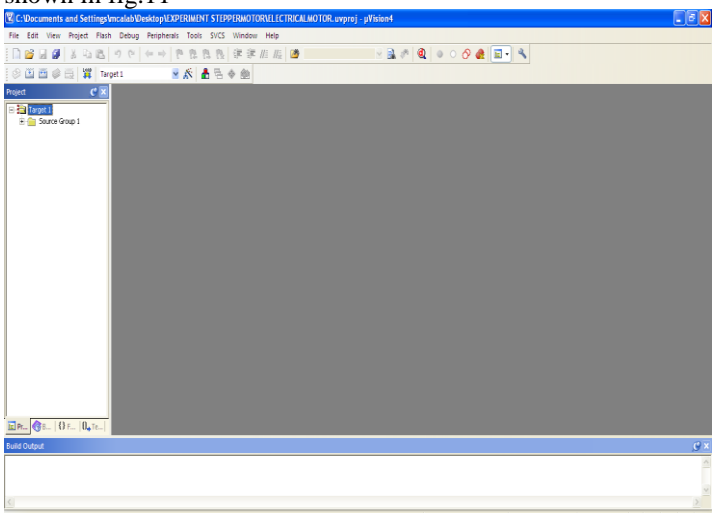

Fig.11 creation of source group-1

After the creation of project, the file option was chosen and New was selected to open the editor window. This is illustrated in fig.12

| 1    | : VDocuments and Settings   | ncalab/Desktop/EX/PERIMENT STEPPERMOTORULECTRICAL MOTOR. uvproj - pVision4 |
|------|-----------------------------|----------------------------------------------------------------------------|
| File | Edit View Project Flash     | Debug Peripherals Tools SVCS Window Help                                   |
|      | New Ctrl+N                  | ○ (++) (+) (+) (+) (+) (+) (+) (+) (+) (+                                  |
| 1    | Open Ctrl+O                 | 0 0 0 0 0 0 0 0 0 0 0 0 0 0 0 0 0 0 0                                      |
|      | Close                       |                                                                            |
| 1el  | Save Ctrl+5                 |                                                                            |
| -    | Save As                     |                                                                            |
|      | Save All                    |                                                                            |
|      | Device Database             |                                                                            |
|      | License Management          |                                                                            |
|      | Print Setup                 |                                                                            |
| 6    | Print Ctrl+P                |                                                                            |
|      | Print Preview               |                                                                            |
|      | 1 PROFESSOR                 |                                                                            |
|      | 2 C\keil4\Blinky\ar         |                                                                            |
|      | 3 C:\keil4\\Blinky\uf       |                                                                            |
|      | 4 C:\keil4\Blinky\data2     |                                                                            |
|      | 5 C:\keil4\Blinky\data1     |                                                                            |
|      | 6 C:\kell4\Blinky\NEHA      |                                                                            |
|      | 7 C:\keil4\Blinky\ARSHDA    |                                                                            |
|      | 8 C:\kell4\\Blinky\fareena  |                                                                            |
|      | 9 Critelia, Jointy/Jareenaa |                                                                            |
|      | To Careto Programmy         |                                                                            |
|      | Exit                        |                                                                            |
| E    | Pr 🔞 8   🕄 F   🗛 Te         |                                                                            |
| Buik | d Output                    | د فی                                                                       |
|      |                             |                                                                            |
|      |                             |                                                                            |
|      |                             |                                                                            |
|      |                             |                                                                            |

Fig.12 selecting the new file

The program was written in embedded C language for rotation of stepper motor in anticlockwise and clockwise direction by 50 steps. After the completion of program the next step was to save the program. In order to do this save icon was clicked as shown in fig.13

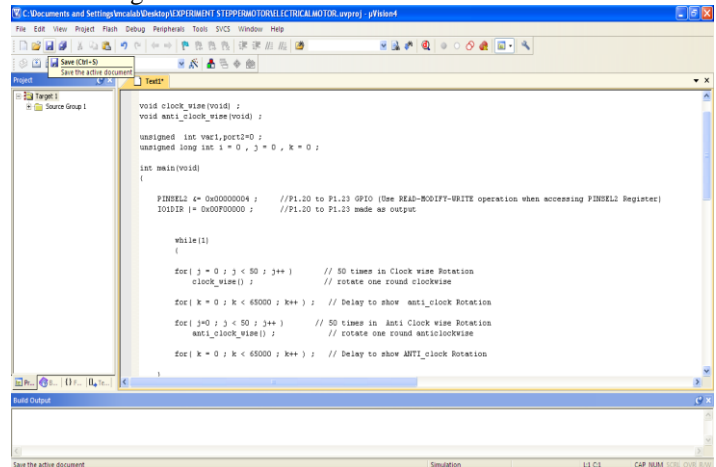

Fig.13 saving the program

As save icon was clicked a new window appears where the file name was given as ROTATING.C. The file extension .C is mandatory. This is depicted in fig.14

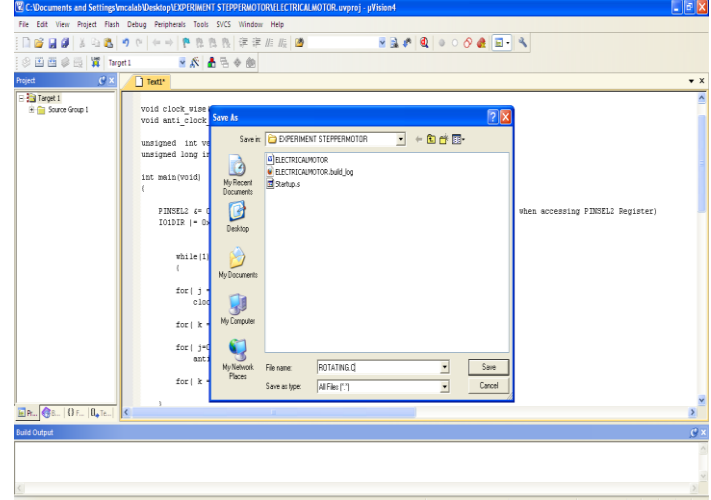

Fig.14 naming the file as ROTATING.C

IJFRCSCE | March 2018, Available @ http://www.ijfrcsce.org

Color syntax highlighting was enabled once the file ROTATING.C was saved as shown in fig.15

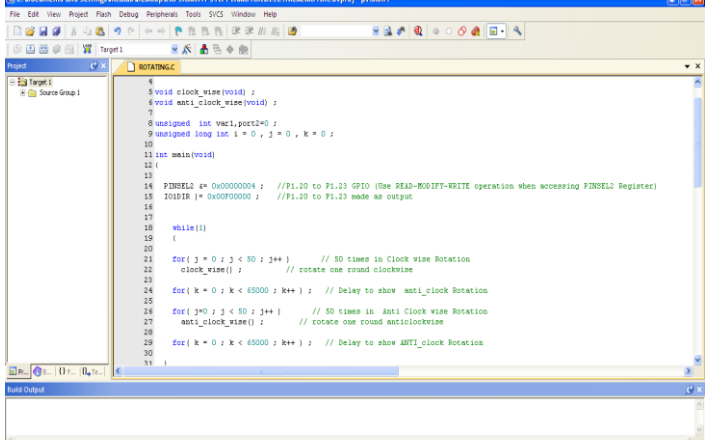

Fig.15 color syntax highlighting after saving the file The source group 1 located below the Target 1 in the project window was right clicked and the option Add existing files in Group 'Source Group 1' was selected in order to add the .C source file to the group. After adding this source file this file was viewed in the project window. This is illustrated in fig.16

| The Ent View Pault Fam. Decky Represent Tatis Stol Weber Help                                                                                                    | × |
|----------------------------------------------------------------------------------------------------|---|
| Image: Transmit       Image: Transmit                                                                                                    | × |
| Image: Specific Specific Speci                                                                                                    | × |
| Contraction     Contraction     Contract                                                                                                    | × |
| Topel     Topel                                                                                                    |   |
| Control from Source Source Sourc                                                                                                    |   |
| R: Option to deal journel into [1]       all         Add Heads [Into Group Source Group 1]       all         Add Heads [Into Group Source Group 1]       bit = 0, j = 0, k = 0, j         Add Heads [Into Group Source Group 1]       bit = 0, j = 0, k = 0, j         Add Heads [Into Group Source Group 1]       bit = 0, j = 0, k = 0, j         Group Figure Entro       D000000 j = //P1.20 to P1.23 GPIO (the READ-ROITY-WITE operation when accessing FINEEL2 Register)         Community figure Entro       D000000 j = //P1.20 to P1.23 made as output         Group Figure Entro       D000000 j = //P1.20 to P1.23 made as output         Group Figure Entro       D00000 j = //P1.20 to P1.23 made as output         Group Figure Entro       J < 00 j J ++ 1 // 50 times in Clock wise Notation                                                                                                    | 1 |
| Add Hume Rest Goog Stand Goog I F.1, jort2*0; j Add Goog. Reso Goog Stand Goog I and Infe Constant for Constant for Genetation                                                                                                    |   |
| Ad Editing (Into Scare Source Source Source Care 1     1 * 0 · , 3 * 0 , k * 0 ;       Add Editing (Into Scare Source Source Sou                                                                                                    |   |
| Ad Corp<br>Record Grap Sourd Grap 1 and h Free<br>through Free Test Corp. Sourd Grap 1 and h Free<br>Corp. Sourd Grap 1 and h Free<br>Corp. Sourd Grap 1 and h |   |
| Renord Gray Sourd Gray Land Briel  Munoap MurdtRain.  Connie  Connie  Gene Number Free  Connie free  Gene Number Free  Connie free  Gene Number Free  Connie Free  Connie Free Connie Free Connie Free  Connie Free Connie Free Connie Free Connie Free Connie Free Connie Free Connie Free Connie Free Connie Free Connie Free Connie Free Connie Free Connie Free Connie Free Connie Free Connie Free Connie Free Con                                                                                                    |   |
| Omega Physic Tent.         DODD00 / / //P1.20 to P1.23 GPD (New FEE-ROITY-WITE operation when accessing PHREL2 Register)           Commit Fire         DODD00 / //P1.20 to P1.23 made as output           Commit Fire         DODD00 / //P1.20 to P1.23 made as output           Commit Fire         DODD00 / //P1.20 to P1.23 made as output           Commit Fire         DotD00 / //P1.20 to P1.23 made as output           Commit Fire         DotD00 / //P1.20 to P1.23 made as output           Commit Fire         DotD00 / //P1.20 to P1.23 made as output           Commit Fire         DotD00 / //P1.20 to P1.23 made as output           Commit Fire         DotD00 / //P1.20 to P1.23 made as output           Description         DotD00 / //P1.20 to P1.23 made as output           Description         D output           Description         D output                                                                                                    |   |
| Open list Time         O00000 5 //72.120 to 71.23 made as output           Open list Time         Open list Time           Open list Time         Open list Time           Open list Time         Openlist Time           Open                                                                                                    |   |
| Open Lift The         Open Lift The           Open Lift The         Open Lift The           Open Lift The         1 < 10 ; j++ )                                                                                                    |   |
| Openhapfre<br>Openhapfre<br>∭ Rehuldstangeften<br>∭ Rehuldstangeften<br>Detwinger pr                                                                                                    |   |
| Open fulling         J < 50 ; j ++ )         // 50 times in Clock wise Botation           Im Multisynt         71         // rotate one round clockwise         0 i                                                                                                    |   |
| Rebuild altarpt files     J < 50; j ++ ) // 50 times in Clock wise Rotation     J < 50; j ++ ) // rotate one round clockwise                                                                                                    |   |
| Build target     F7                                                                                                    |   |
|                                                                                                    |   |
| Translate File k < 65000 ; k++ ); // Delay to show anti_clock Notation                                                                                                    |   |
| Step build < 50 : j++ ] // 50 times in Anti Clock wise Rotation                                                                                                    |   |
| Show Include File Dependencies vise() : // rotate one round anticlockwise                                                                                                    |   |
| 29 for(k = 0 ; k < 65000 ; k++ ) ; // Delay to show ANTI_clock Rotation                                                                                                    |   |
| 30                                                                                                    | ~ |
| 2 m.   0 m.   0 m.   0. m.                                                                                                    |   |
| ald Output                                                                                                    | × |
|                                                                                                    | ^ |
|                                                                                                    |   |
|                                                                                                    |   |

Fig.16 adding existing files to source group-1.

A new window named Add Files to Group 'Source Group 1' appeared where the file ROTATING was selected and then Add and Close options were clicked sequentially. This is shown in fig.17

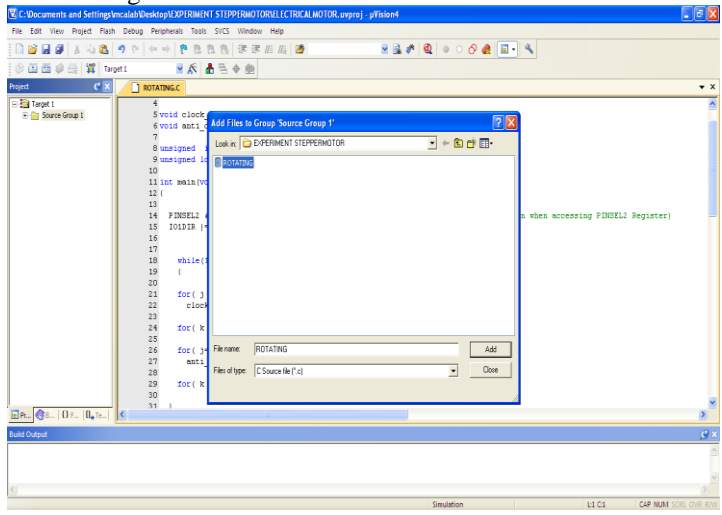

Fig.17 selection of file ROTATING

IJFRCSCE | March 2018, Available @ http://www.ijfrcsce.org

The most important task was to compile the files. In order for compilation the translate option was clicked as depicted in fig.18

| le Edit View Project Flas      | Debug Perioherals Teols SVCS Window Help                                                                          | - |
|--------------------------------|----------------------------------------------------------------------------------------------------|---|
|                                |                                                                                                    |   |
|                                |                                                                                                    |   |
| 9 🖾 📾 🖉 🔛 🕱 🖬                  | off1 M A B B & B                                                                                                  |   |
| Translate (Ctrl+F7)            | ROTATING.C                                                                                                    |   |
| Translate the currently active | 4                                                                                                    | - |
| 🖲 🚞 Source Group 1             | S void clock_wise(void) ;                                                                                         |   |
|                                | 6 void anti_clock_wise(void) ;                                                                                    |   |
|                                |                                                                                                    |   |
|                                | g unsigned into very pole-to-                                                                                     |   |
|                                | 10                                                                                                    |   |
|                                | 11 int main (void)                                                                                                |   |
|                                | 12 (                                                                                                    |   |
|                                | 13                                                                                                    |   |
|                                | 14 PRESELS 4 Ox00000004 ; //P1.20 to P1.23 GPIO (Use READ-RODIFT-WRITE operation when accessing PINSELS Register) |   |
|                                | 13 JUDIK - OKOFODOO ; //FL20 to FL23 made as output                                                               |   |
|                                | 17                                                                                                    |   |
|                                | 18 while(1)                                                                                                    |   |
|                                | 19 (                                                                                                    |   |
|                                | 20                                                                                                    |   |
|                                | 21 for(j = 0; j < 50; j++) // 50 times in Clock wise Rotation                                                     |   |
|                                | 22 Clock_wise() ; // rotate one round clockwise                                                                   |   |
|                                | 23 for(k=0,-k-(\$500,-k+)); // Delay to show anti-clock Potation                                                  |   |
|                                | 25                                                                                                    |   |
|                                | <pre>26 for(j=0; j &lt; 50; j++) // 50 times in Anti Clock wise Rotation</pre>                                    |   |
|                                | 27 anti_clock_wise() ; // rotate one round anticlockwise                                                          |   |
|                                | 28                                                                                                    |   |
|                                | 29 for(k = 0; k < 65000; k++); // Delay to show ANTI_clock Rotation                                               |   |
|                                | 30                                                                                                    |   |
| Pr., 🔞 8 () F (), Te           | c                                                                                                    |   |
| 24 Outrust                     |                                                                                                    | Ē |
| na outpar                      |                                                                                                    |   |
|                                |                                                                                                    |   |
|                                |                                                                                                    |   |

Fig.18 choosing translate option for compilation The build output window was checked where the message was displayed as 'ROTATING.C' 0 errors and 0 warnings, which ensured that the program was error free. This is shown in fig.19

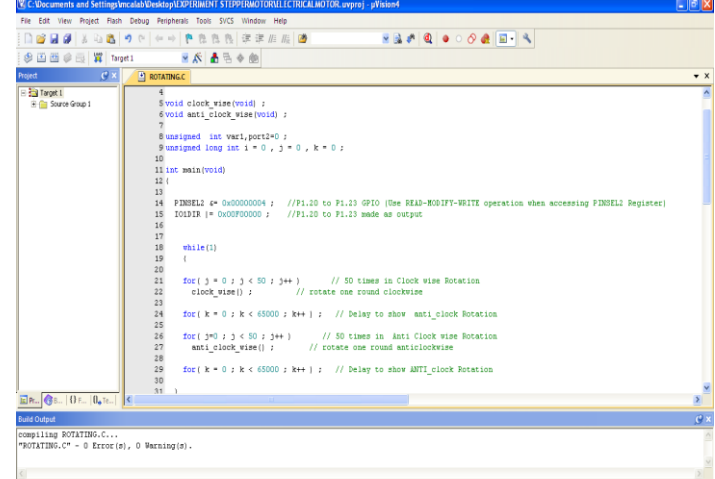

Fig.19 obtaining the error free program In the project window Target-1 was right clicked and the options for Target, Target 1 was chosen as shown in fig.20

|   | Tel ci pocamento ene occinigo ancenso pressiopicos ciunicis | r ar tre trace route te measure route aproj - primone                                                |     |
|---|-------------------------------------------------------------|----------------------------------------------------------------------------------------------------|-----|
|   | File Edit View Project Flash Debug Peripherals Tools        | SVCS Window Help                                                                                     |     |
|   | 🗋 🗃 🖬 🗿 🕹 🖓 🖄 🗢 🌪 😢 1                                       | 12.12.12:12:12:12:12:12:12:12:12:12:12:12:12:1                                                       |     |
|   | 🕏 🗓 🛅 🥔 🗮 🙀 Target 1 🛛 💌 🐔 🛔                                |                                                                                                    |     |
|   | Project C X ROTATING.C                                      |                                                                                                    | ▼ × |
|   | - Altroot 1                                                 |                                                                                                    | ~   |
|   | 🕀 🧰 Sourt 🔊 Options for Target Target 1' Alt+F7             | ise(void) ;                                                                                          |     |
|   | Add New Year to Conver-                                     | ock_wise(void) ;                                                                                     |     |
|   | And Full and to program                                     | t var1,port2=0 ;                                                                                     |     |
|   | Add Costing rives to droup                                  | g int i = 0, j = 0, k = 0;                                                                           |     |
|   | Research Trans                                              | a                                                                                                    |     |
|   | Manage Drojert Barr                                         |                                                                                                    |     |
|   | a manage ridget actions                                     | DVDDDDDDD4 : //P1.20 to P1.23 GPI0 (Hee READ-WODIFY-WRITE operation when accessing PINSEL2 Register) |     |
|   | Open File                                                   | 0x00F00000 ; //P1.20 to P1.23 made as output                                                         |     |
|   | Open List File                                              |                                                                                                    |     |
|   | Open Map File                                               |                                                                                                    |     |
|   | Open Build Log                                              |                                                                                                    |     |
|   | 🔛 Rebuild all target files                                  | 0 : 1 < 50 : 1++ 1 // 50 times in Clock wise Rotation                                                |     |
|   | Build target F7                                             | <pre>wise() ; // rotate one round clockwise</pre>                                                    |     |
|   | Translate File                                              | 0 : k < 65000 : k++ ) : // Delay to show anti clock Botation                                         |     |
|   | Stop build                                                  |                                                                                                    |     |
| L | ✓ Show Include File Dependencies                            | ; j < 50 ; j++ j // 50 times in Anti Clock wise Rotation                                             |     |
|   | 28                                                          |                                                                                                    |     |
|   | 29 for ( k                                                  | = 0 ; k < 65000 ; k++ ) ; // Delay to show ANTI_clock Rotation                                       |     |
|   | 30 31 3                                                     |                                                                                                    | ×   |
| L | BR (0 F  0., Te                                             |                                                                                                    | 2   |
|   | Build Output                                                |                                                                                                    | ₿ × |
|   | compiling ROTATING.C                                        |                                                                                                    |     |
|   | "NUIAILNO.C" - U LEEUE(S), U WAERING(S).                    |                                                                                                    |     |
|   |                                                             |                                                                                                    | >   |
|   |                                                             |                                                                                                    | 100 |

Fig.20 choosing options for Target, Target-1

A new window appeared named options for Target 'Target 1' where first Target option was selected. In this Target option the

following were selected Xtal 12.0 MHz; use Micro Lib, IROM 1 (starting 0x0 size 0x80000) and IRAM 1(starting 0x40000000 size 0x8000). This is shown in fig.21

| C:Vocuments and Settings\mc  | alab\Desktop\EXPE      | IMENT STEPPERMOTORVELECTRICALMOTOR.uvproj - µVision4                  | _ 🖻 🛛 |
|------------------------------|------------------------|-----------------------------------------------------------------------|-------|
| File Edit View Project Flash | Debug Peripherals      | Tools SVCS Window Help                                                |       |
| 🗋 🗃 🖬 🖉 🐰 🖏 🖏 🤻              | ) (* 🔶 р               | きちち 宇津山坂 🦉 🛛 🗟 🕸 🔍 🗕 🔿 🔗 🌒 🖬 🔹                                        |       |
| 🧶 🕮 🗃 🥔 🚉 🙀 Target           | 1 🛃                    | 🐽 🔶 🛃 🕈                                                               |       |
| Project 🕻 🗶                  | ROTATING.C             |                                                                       | • ×   |
| 🗄 🚰 Target 1                 | 4                      | R Options for Target 1'                                               | ^     |
| E Source Group 1             | 5 void c.<br>6 void at | Device Target Dutrut Listen Listen Colore Ann. Listen Debug Utilities |       |
|                              | 7                      | MARI DOWN                                                             |       |
|                              | 8 unsigne<br>9 unsigne | Code Generation                                                       |       |
|                              | 10                     | X0al (MHz) 12.0 ARM Mode                                              |       |
|                              | 11 int ma:             | Operating system: None 💌 🔽 Use Cross-Module Optimization              |       |
|                              | 13                     | System Viewer File (Sit) View MicroLiB 🔽 Big Enden                    |       |
|                              | 14 PINS<br>15 JOIN     | en accessing PINSEL2 Register)                                        | -     |
|                              | 16                     | Use Custon SVD File                                                   |       |
|                              | 17                     | Read/Unly Memory Areas Read/Write Memory Areas                        |       |
|                              | 19 {                   | deraut on-chip Stan size stanup delaut on-chip Stan size Norm         |       |
|                              | 20                     | E ROM1: C E RAM1: L                                                   |       |
|                              | 22 1                   |                                                                       |       |
|                              | 23                     | E ROM2 C E R4M2 E                                                     |       |
|                              | 25 10                  | on-chip an-chip an-chip                                               |       |
|                              | 26 <b>fo</b> r         | P IROM1: DAU (VARUUU P IRAM1: [VARUUUUU DEULU                         |       |
|                              | 28                     | F IROM2 C F IRAM2 F                                                   |       |
|                              | 29 <b>fo</b> r         |                                                                       |       |
|                              | 30                     | DK Carcel Default Heb                                                 | ~     |
| 📓 Pt 🚷 8   () F   0,, Te   🚺 | (                      |                                                                       | 2     |
| Build Output                 |                        |                                                                       | g x   |
| compiling ROTATING.C         | 0                      |                                                                       | ^     |
| "NUIRIINGIU" - U Error(8),   | , u warning(s).        |                                                                       |       |
|                              |                        |                                                                       |       |

Fig.21 enabling Xtal 12.0 MHz, Micro lib, IROM and IRAM 1 In the same window the next option chosen was output, where create hex file option was enabled by selecting it as illustrated in fig.22

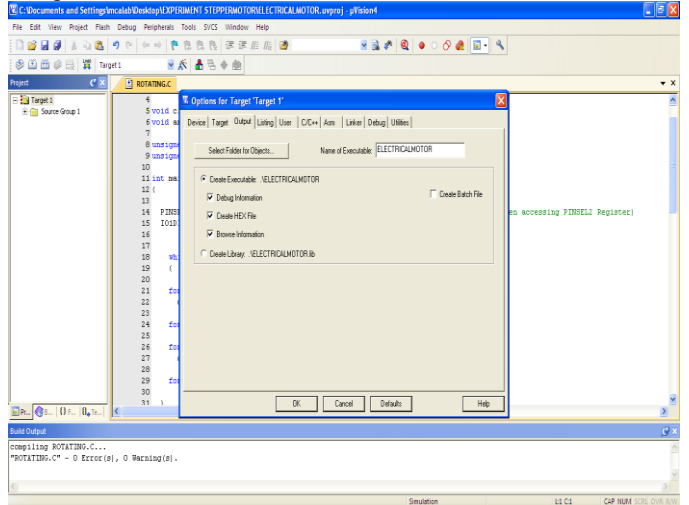

Fig.22 selecting create hex file option

Next in the same window linker option was chosen and here Use memory layout from Target Dialog was enabled by selecting it. This is depicted in fig.23

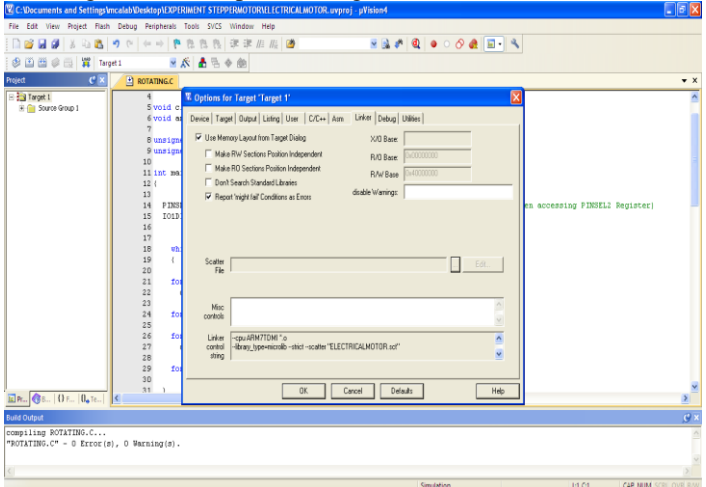

Fig.23 enabling use memory layout from target dialog

IJFRCSCE | March 2018, Available @ http://www.ijfrcsce.org

Finally, to come out of this window OK option was clicked. Lastly, Rebuild icon was clicked for building all the source files such as .C, .h etc. as shown in fig.24

| C: Documents and Settings/mcalab/Desktop/EXPERIMENT STEPPERMOTOR/ELECTRICALMOTO | Luvproj - µVision4                               | - 6 🛛                       |
|---------------------------------------------------------------------------------|--------------------------------------------------|-----------------------------|
| File Edit View Project Flash Debug Peripherals Tools SVCS Window Help           |                                                  |                             |
| 🗋 🗃 🖉 美 石 🚨 🤊 (* ) 🕈 🕈 花 吉 吉 🖉 🖉 🗑 🗌                                            | s 🗟 🕫 🍳 🗕 🛛 🔗 🏨 🖬 - 🔌                            |                             |
| 🕸 🖾 🕼 😳 🙀 Targeli 🛛 👱 🛣 🗟 🔶 🎰                                                   |                                                  |                             |
| Project Rebuild RoTATING.C                                                      |                                                  | • X                         |
| Rebuild all target files                                                        |                                                  |                             |
| * Store Grap 1 S void clock wise (void) ;                                       |                                                  |                             |
| 6 void anti clock wise (void) ;                                                 |                                                  |                             |
| 7                                                                               |                                                  |                             |
| 8 unsigned int var1,port2=0 ;                                                   |                                                  |                             |
| 9 unsigned long int i = 0 , j = 0 , k = 0                                       | ,                                                |                             |
| 10<br>11 int main(unid)                                                         |                                                  |                             |
| 12 (                                                                            |                                                  |                             |
| 13                                                                              |                                                  |                             |
| 14 PINSEL2 6= 0x00000004 ; //P1.20 to                                           | P1.23 GPIO (Use READ-MODIFY-WRITE operation when | accessing PINSEL2 Register) |
| 15 IO1DIR  = 0x00F00000 ; //P1.20 to                                            | P1.23 made as output                             |                             |
| 16                                                                              |                                                  |                             |
| 17                                                                              |                                                  |                             |
| 10 40110(1)                                                                     |                                                  |                             |
| 20                                                                              |                                                  |                             |
| 21 for(j=0;j<50;j++) /                                                          | / 50 times in Clock wise Rotation                |                             |
| 22 clock_wise() ; // rotate                                                     | one round clockwise                              |                             |
| 23                                                                              |                                                  |                             |
| 24 for( k = 0 ; k < 65000 ; k++ ) ;                                             | <pre>// Delay to show anti_clock Rotation</pre>  |                             |
| 25                                                                              | Contract of the Charter Presentation             |                             |
| 20 102(j=0;j<30;j++) //<br>27 anticlock wise(); // rot                          | ate one round esticlock wise solation            |                             |
| 28                                                                              | ace one round decreases                          |                             |
| 29 for( k = 0 ; k < 65000 ; k++ ) ;                                             | // Delay to show ANTI clock Rotation             |                             |
| 30                                                                              | -                                                |                             |
| 31 )                                                                            |                                                  |                             |
|                                                                                 |                                                  | 2                           |
| Build Output                                                                    |                                                  |                             |
| compiling ROTATING.C                                                            |                                                  | ~                           |
| NOTATING.C - O LLCC(0); O Walking(0).                                           |                                                  |                             |
| -                                                                               |                                                  | N                           |
| <u>S</u>                                                                        |                                                  |                             |
| Dehnild All ternet filer                                                        | Simulation                                       | 14 C4 CAD NEW CODE OVER DAY |

Fig.24 selecting rebuild option for building source file This created the .HEX file as 0 Error(s), 0 Warning(s) and this was displayed in the Build output window as shown in fig.25

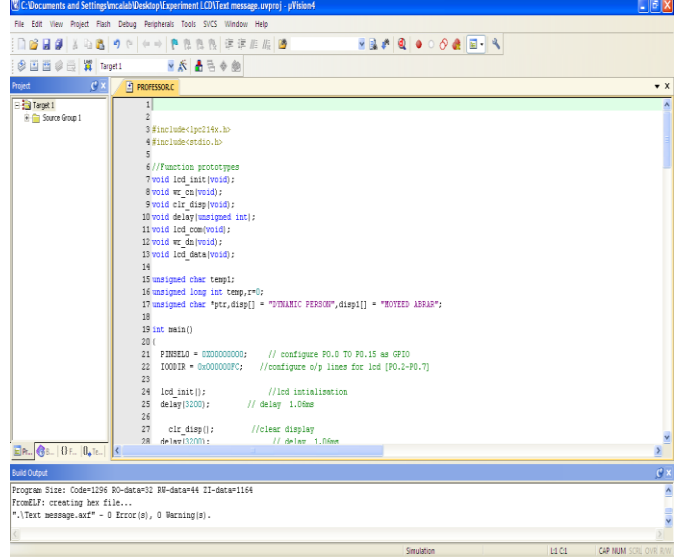

Fig.25 creation of .Hex file

### IV. RESULTS AND DISCUSSION

The desired output in the form of rotation of Stepper motor in clockwise and anticlockwise direction by 50 steps is obtained. The flash magic software was opened by double clicking the flash magic icon located on the desktop. The five mandatory steps were done in order to get the final output on the LCD screen on the ARM-09 NXP LPC2148 Microcontroller board. STEP1: COMMUNICATIONS

In this step the following selections are done

- ▶ Device : LPC2148
- Com port: COM 3 (as the USB cable is connected to this port)
- ➢ Baud rate : 19200
- ➢ Interface : None (ISP)
- ➢ Oscillator : 12 MHz

This is shown in fig.26

| Ship 1 - Commun                                            | cations    |       | Step 2 - Enable                                                        |
|------------------------------------------------------------|------------|-------|------------------------------------------------------------------------|
| Select Device                                              | UP02148    | - 220 | Ease block 1 (0x001000-0x000FFF)                                       |
| Rend Hote                                                  | 10000      | -     | Exact block 2 (0x002000-0x003FFF)<br>Exact block 3 (0x000000-0x003FFF) |
| bace make                                                  | 13430      | -     | Exase block 4 (0x004000-0x004FFF)<br>Exase block 5 (0x005000-0x005FFF) |
| areas ace                                                  | None ports |       | Erase al Flash-Code Rd Prot                                            |
| Step 3 - Hex File<br>Hex File:                             |            |       | Browne                                                                 |
| Hes File<br>Modifie                                        | t Unknown  |       | Browne                                                                 |
| Step 2 - Key File<br>Hex File<br>Modifie<br>Step 4: Option | t Unknown  |       | Browne                                                                 |

Fig.26 STEP1: COMMUNICATION

### STEP2: ERASE

In this step Erase blocks used by hex file was enabled by selecting this option as illustrated in fig.27

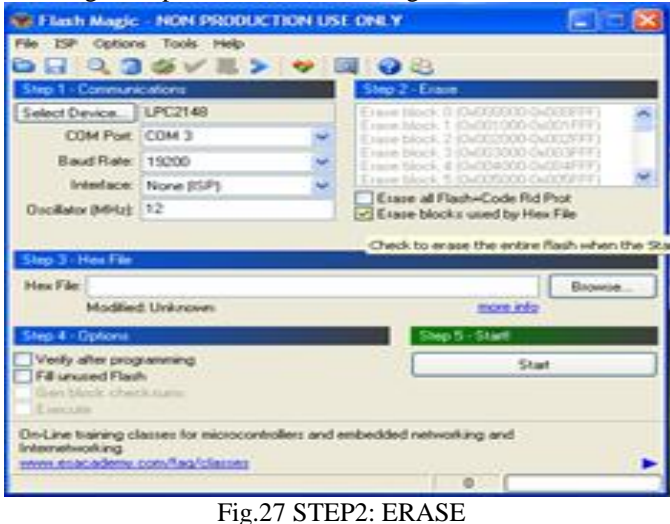

## STEP3: HEX FILE

Browse option was clicked in order to download the hex file. In our proposed system the hex file with the name ELECTRICALMOTOR.hex was located in the folder named EXPERIMENT STEPPERMOTOR on the desktop. This is shown in fig.28

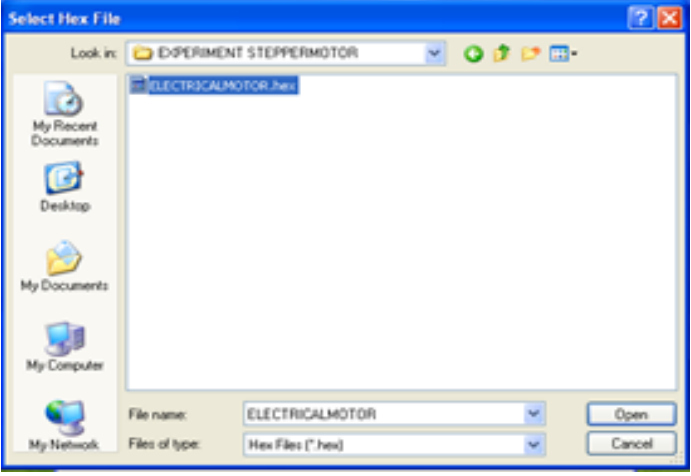

Fig.28 STEP3: COMMUNICATION

IJFRCSCE | March 2018, Available @ http://www.ijfrcsce.org

### STEP4: OPTIONS

In this step Verify after programming was enabled by selecting this option as illustrated in fig.29

| 🐨 Flash Magic       | - NON PRODUCTION US                                                                                                    | E ONEY                                             |            |
|---------------------|----------------------------------------------------------------------------------------------------|----------------------------------------------------|------------|
| File ISP Option     | s Tools Help                                                                                                    |                                                    |            |
|                     | OVE V                                                                                                    |                                                    |            |
| Salest Device       | 1002140                                                                                                    | Turne block A re-control                           | MONTE I    |
| COM Post            | COM 2                                                                                                    | Exam block 1.30x001000                             | GAOVITEE 2 |
| Read Date           | 10000                                                                                                    | Etate block 7 (0-060000                            | G4000FFFT  |
| baue nate.          | 19200                                                                                                    | Exampletek # 10x00#000-<br>Exampletek 5 (0x000000) | 0.00007777 |
| iremisce.           | uroue Ich-1                                                                                                    | Erace al Flash-Code R                              | d Prot     |
| Cocaracio (nord)    | 14                                                                                                    | Esace blocks used by H                             | fex.File   |
|                     |                                                                                                    |                                                    |            |
| Step 3 - Hex File   |                                                                                                    |                                                    |            |
| Hex File: C1Doc     | uments and Settings/vscalab/d                                                                                                    | esktop/EXPERIMENT TI                               | Browne     |
| Modified            | d Saturday, January 1, 2005, 3                                                                                                    | 17.25 AM more in                                   | 2          |
| Step 4 - Options    |                                                                                                    | Swp 5 - Start                                      |            |
| Veils aber rand     | NAME OF TAXABLE PARTY OF TAXABLE PARTY OF TAXAB |                                                    | 101        |
| Fill unused Flas    | h                                                                                                    |                                                    | lart.      |
| Gen block ohen      | ok zvanos                                                                                                    |                                                    |            |
| Toncola             |                                                                                                    |                                                    |            |
| Visit the 'Flash Ma | agic" home page for into on the                                                                                                    | latest revision                                    |            |
| www.euscaderay      | con/software/factmage                                                                                                    |                                                    |            |
|                     |                                                                                                    | 0.                                                 |            |

### Fig. 29 STEP4: OPTIONS

### STEP5: START

In this step the start option was clicked to download the Hex file to the controller on the ARM-09 NXP LPC2148 Microcontroller board as shown in fig.30

| 📽 Flash Magic - NON PRODUCTION USE ONLY - Using 19200 📰 🛅 💈                                                                                                    |                                                                                                    |
|----------------------------------------------------------------------------------------------------|----------------------------------------------------------------------------------------------------|
| File ISP Options Tools Help                                                                                                    |                                                                                                    |
|                                                                                                    | 1 📖 🕑 😂                                                                                                    |
| Step 1 Communications                                                                                                    | Step 2 - Entern                                                                                                    |
| Select Device COM 5<br>COM Plast COM 5<br>Bast Plate 19200<br>Interfale Rowe (CP)<br>Conduce (Plat)                                                                                                    | Evere block 9 (34/2000) 04/2007 (4/2007)<br>Evere block 1 (34/2000) 04/2007 (4/2007)<br>Evere block 2 (34/2000) 04/2007 (4/2007)<br>Evere block 3 (34/2000) 04/2007 (4/2007)<br>Evere block 3 (34/2007) 04/2007 (4/2007)<br>Evere block 3 (34/2007) 04/2007 (4/2007)<br>Evere block 3 (34/2007) 04/2007 (4/2007)<br>Evere block 3 (34/2007) 04/2007 (4/2007) |
|                                                                                                    |                                                                                                    |
| Step 3 - Hes File<br>Star Tall []: O score end and Letter of an al<br>Michael Talanty, January 7, 200                                                                                                    | AND MANA AND AND AND AND AND AND AND AND AND                                                                                                    |
| Step 3 - Her File Net Table 1 - Her File Concernents and Table prices Worked Table 1 - Array 1 - 200 Step 4 - Options                                                                                                    | Step 5 - Start                                                                                                    |
| Step 3 - Hes File :<br>Not File [In Decompts and Technol 1998<br>Worksond Technols January 7, 200<br>Step 4 - Options<br>Variation of File Programming<br>Fill encoder File Programming<br>Fill encoder File Programming<br>Execute                                              | C 254 ID with an UC PERMICIAL STE<br>C 254 ID AM Base with<br>Step 5 - Start<br>Cancel                                                                                                    |
| Step 3 - Her File<br>Step 7 - Her File<br>Step 7 - Disconnects and Technophics<br>Mattered Technophics<br>Step 4 - Options<br>Verify allie programming<br>File stepson Plant<br>Description<br>Execute<br>On Line training classes for microcontrollers a                        | Cancel                                                                                                    |
| Step 3 - Her File<br>Net Tar COnsummers and Technol Act<br>Matched Taracty, January 7, 200<br>Step 4 - Options<br>C. Verly alte propriements<br>File steps of Plant<br>Barrison<br>Execute<br>On-Line training classes for microcontrollers a<br>www.state.edems.com/bac/statest | And embedded networking and                                                                                                    |

Fig.30 STEP5: START

As soon as step 5 was completed the stepper motor started rotating.

### V. CONCLUSION

The stepper motor was interfaced with the Arm controller LPC 2148. The software used for interfacing was Keil 4  $\mu$ -vision. Care was taken in properly making the hardware connections. The stepper motor was found rotating in clockwise and anticlockwise direction. This process is continuous in loop. Based on the program changes the stepper motor can be made to rotate in three ways. First, it can be made to rotate only in clockwise direction. Second it can be made to rotate in anticlockwise direction and finally it can be made to rotate in both clockwise and anticlockwise direction by N-steps. The entire system is very stable, simple to use and is cost effective.

### ACKNOWLEDGMENT

First of all I would like to thank Almighty Allah by the grace of whom I reached the stage of completion of this work.

This avenue has been a turning point in my career to mold me into a thorough and dynamic Professional. My sincere thanks to the Principal Dr. S Kamal Mohd. Azam, Vice Principal Dr. Ruksar Fatima and Dr. Asma Parveen H.O.D Computer Science and Engineering department of my esteemed institution for their inspiration and support. Lastly I am also thankful to my beloved Parents who have helped me pave this path to success.

### REFERENCES

- Muhammad Ali Mazidi, Janice Gillespie Mazidi and Danny Causey, The x86 PC Assembly Language, Design and Interfacing, fifth edition, Dorling Kindersley, India pvt.ltd.2011.
- [2] D.C Kulshreshtha, Basic Electrical Engineering, Revised first edition, Mc Graw Hill education India private limited 2012.
- [3] Datasheet LPC2141/42/44/46/48, Philips semiconductor, October 2005 pp.1-2.
- [4] Barry B. Brey, The Intel Microprocessors Architecture, Programming and Interfacing Pearson-Prentice Hall Eighth Edition 2009.
- [5] Muhammad Ali Mazidi, Janice Gillespie Mazidi and R.D Mc Kinlay, The 8051 Microcontroller and Embedded System, prentice-Hall, India 2006.
- [6] Andrew N.Sloss, Dominic Symes, Chris Wright, ARM System Developer's guide Designing and optimizing system software, Morgan Kaufman publications, 2004.
- [7] Trevor Martin, The Insiders guide to the Philips ARM7-based Microcontrollers, February 2005, pp124-126.
- [8] Hausila Singh, Sudhansu Sharma, "Some Novel microprocessor based configurations for controlling Remotely Located Stepper

motors as Actuators of Control Valves", IEEE transaction on Industrial electronics, vol.38 No.4, August 1991, pp. 283-287.

- [9] Sagarika Pal, Niladri S. Tripathy, "Remote Position Control system of Stepper Motor using DTMF Technology", International Journal of Control and Automation, Vol.4 No.2 June 2011, pp.35-42.
- [10] M.V Ramesh, Gorantla.S Rao, J.Amarnath, S.Kamakshaiah, B.Jawaharlal, "Speed Torque Characteristics of Brushless DC motor in Either Direction on Load using ARM controller", IEEE conferences PES Innovative Smart Grid Technologies-India, 2011, pp. 217-222.
- [11] M.A. Perez-Quinones; J.L. Cruz-Rivera, "Integrated development environment for a microcontroller systems laboratory", Frontiers in Education conference FIE 1999, 29th Annual IEEE conferences, 10-13 November 1999, vol.2, pp. 12C6/11-12C6/16
- [12] Sasko Ristov, Nevena Ackovska, Vesna Kirandziska, Darko Martinovikj, "The Significant progress of the Microprocessors and Microcontrollers course for Computer Science Students", 37th International Convention on Information and CommunicationTechnology, Electronics and Microelectronics (MIPRO), IEEE 2014, pp. 818-823.
- [13] Chris Herring, "Microprocessors, Microcontrollers and Systems in the New Millenium", IEEE Micro, vol.20, issue 6, 2000, pp-45-51.